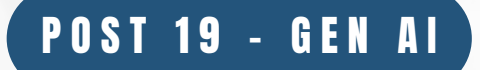

# INSTANT PRESENTATIONS: CREATE POWERPOINT SLIDES IN MINUTES WITH GEN AI

Applications - Part 4

## GENERATIVE AI For All

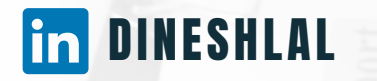

DINESH LAL (DIRECTOR, DATA SCIENCE)

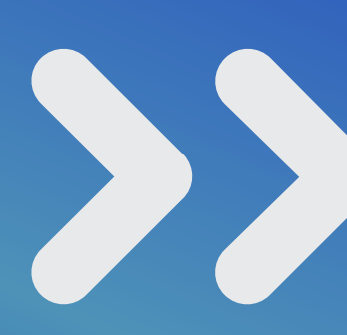

#### WHAT IS COVERED IN THE DOCUMENT

- In this document we will discuss Generative
  Al use case in Powerpoint Presentation
  Creation
- The first section discusses the "One"
  Prompt that will help create most of the needed Presentations by anyone
- Second section shows output for one of the example case "The Benefits of Regular Exercise"
- Last Section covers the process to be followed to use Gen Al/ Copilot for Presentation Creation

## Prompt: In the next page we will see the prompt that will help us generate Powerpoint Presentation

Some key notes to follow the prompt in next slide:
 You can Copy Paste the entire Prompt as is to test the results
 Curly bracket section highlighted in color to be tweaked with user specific use case

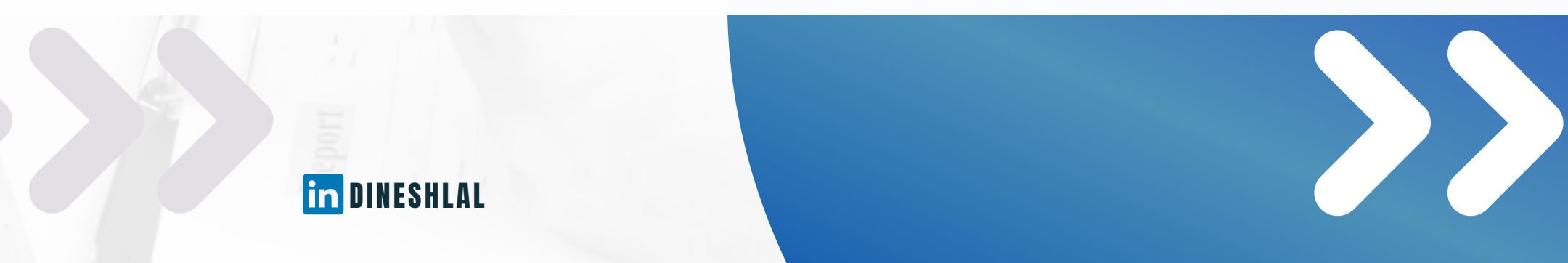

## THE PROMPT

66

Create a presentation on the {Topic}. The presentation shall be atleast of {Slide Count} slides. Ensure to include Agenda, Title, and Thank you Slides. The presentation is directed towards audience of {Age bracket}. The presentation is restricted for audience in {profession}. The content in each slide shall have a message, or combined message from few slides combined. {Topic}: "Benefits of regular Exercise" {Slide Count}: "15" {Age bracket}: "No Restrictions"

{Profession}: "All Professions"

99

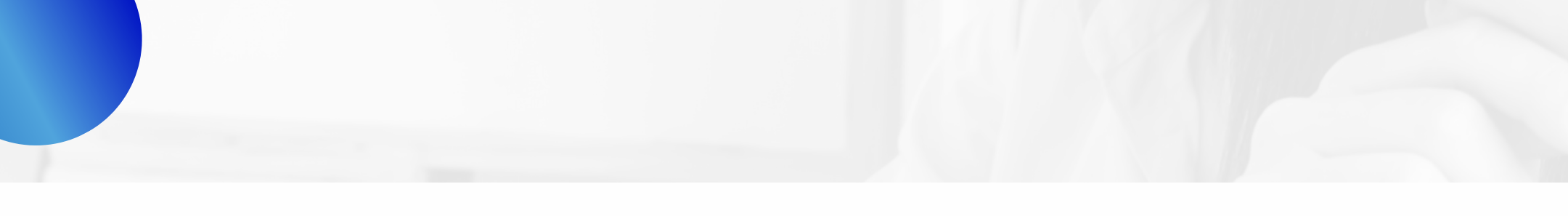

## Output: In the next few pages we will see The Presentation on "The Benefits of Regular Exercise"

The Presentation in coming pages is completely generated by AI powered by Copilot

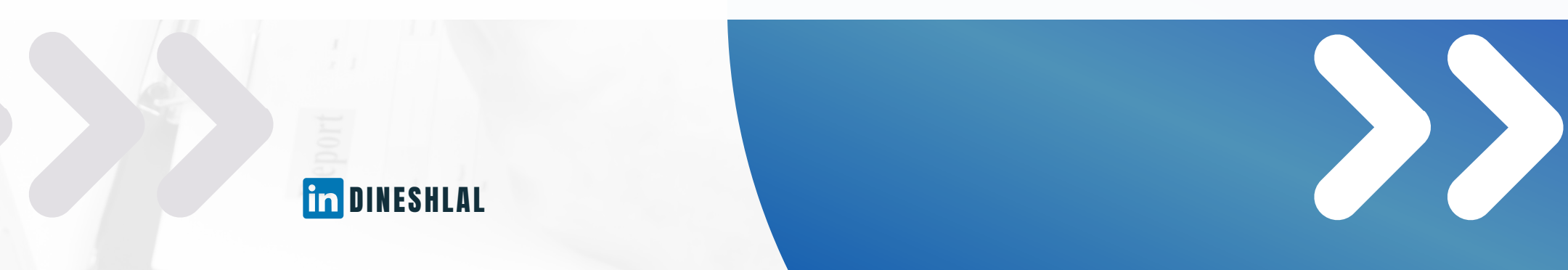

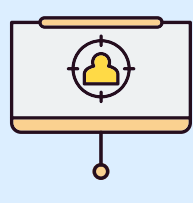

## The Benefits of Regular Exercise

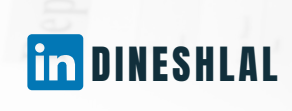

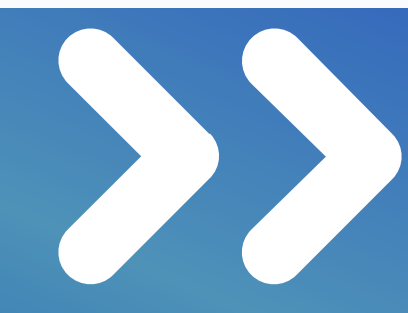

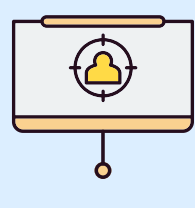

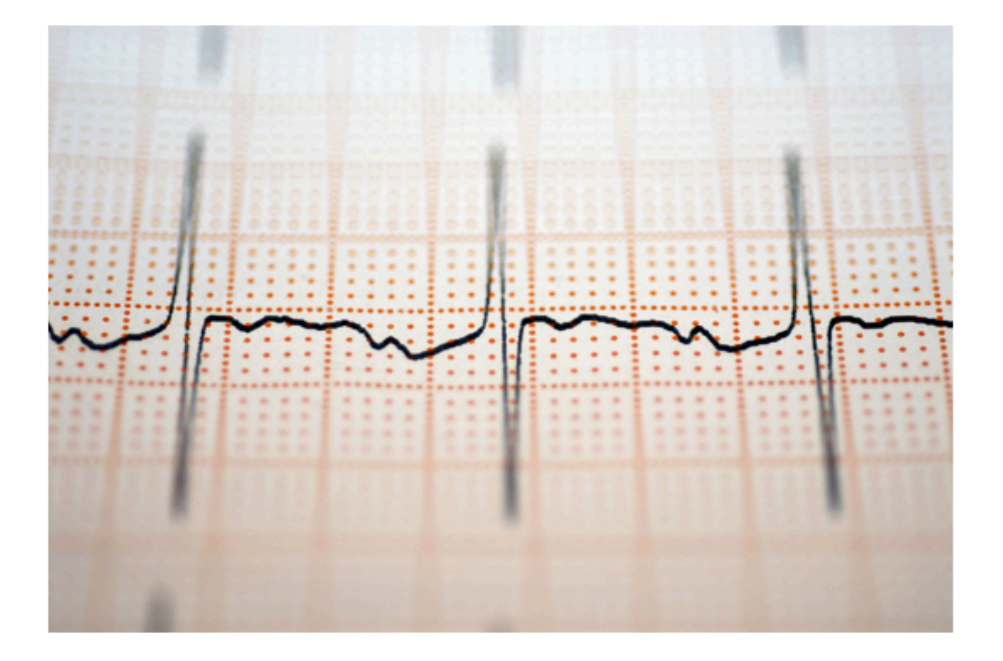

in DINESHLAL

## Introduction

Exercise is important for overall health and wellness

Regular exercise can help prevent chronic diseases

Exercise can improve mental health and decrease stress

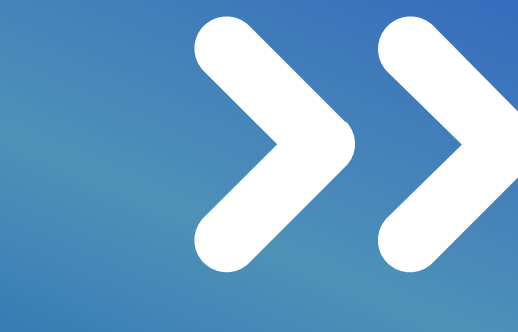

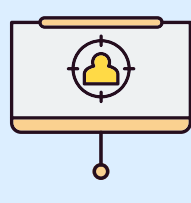

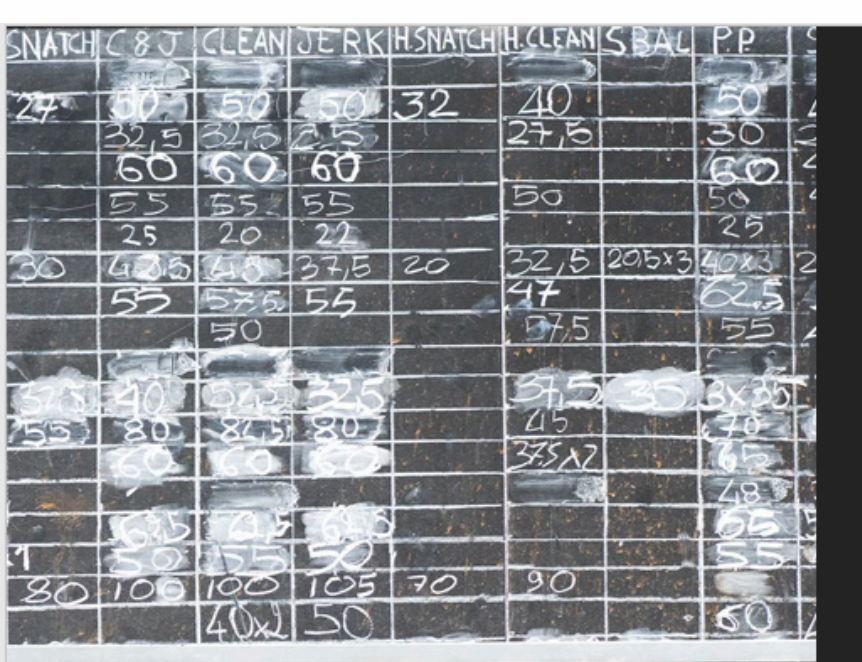

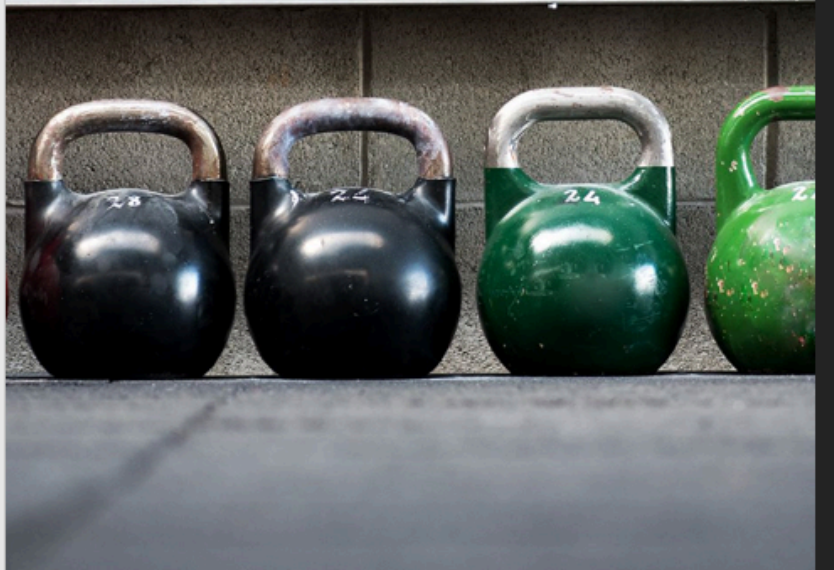

in DINESHLAL

## Physical Benefits of Exercise

Strengthens muscles and bones Improves cardiovascular health Helps maintain a healthy weight Increases energy levels

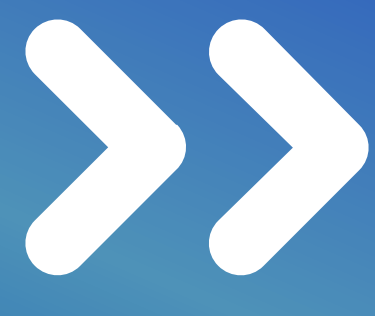

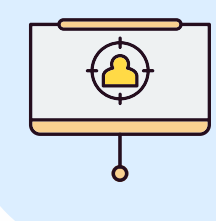

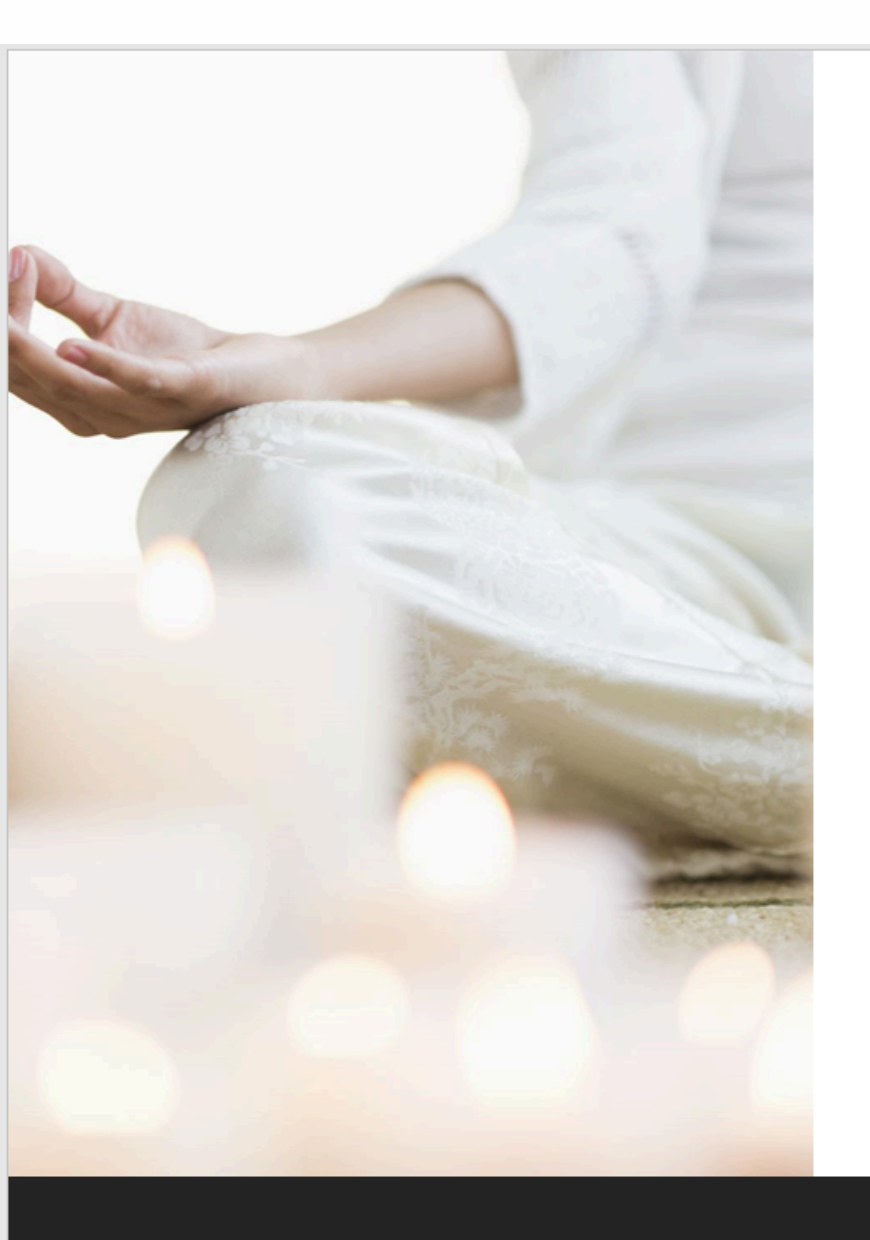

## Mental Benefits of Exercise

Improves mood and decreases symptoms of depression Helps manage anxiety

Improves cognitive function and memory

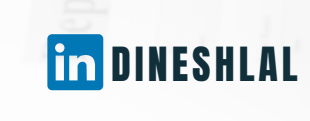

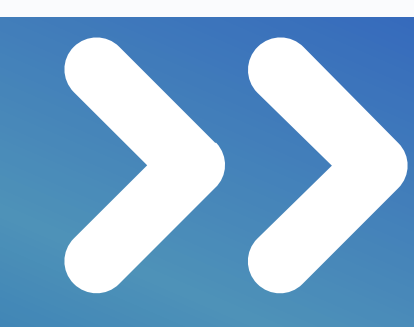

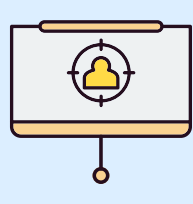

## Types of Exercise

Aerobic exercise

Strength training

Flexibility training

Balance and coordination training

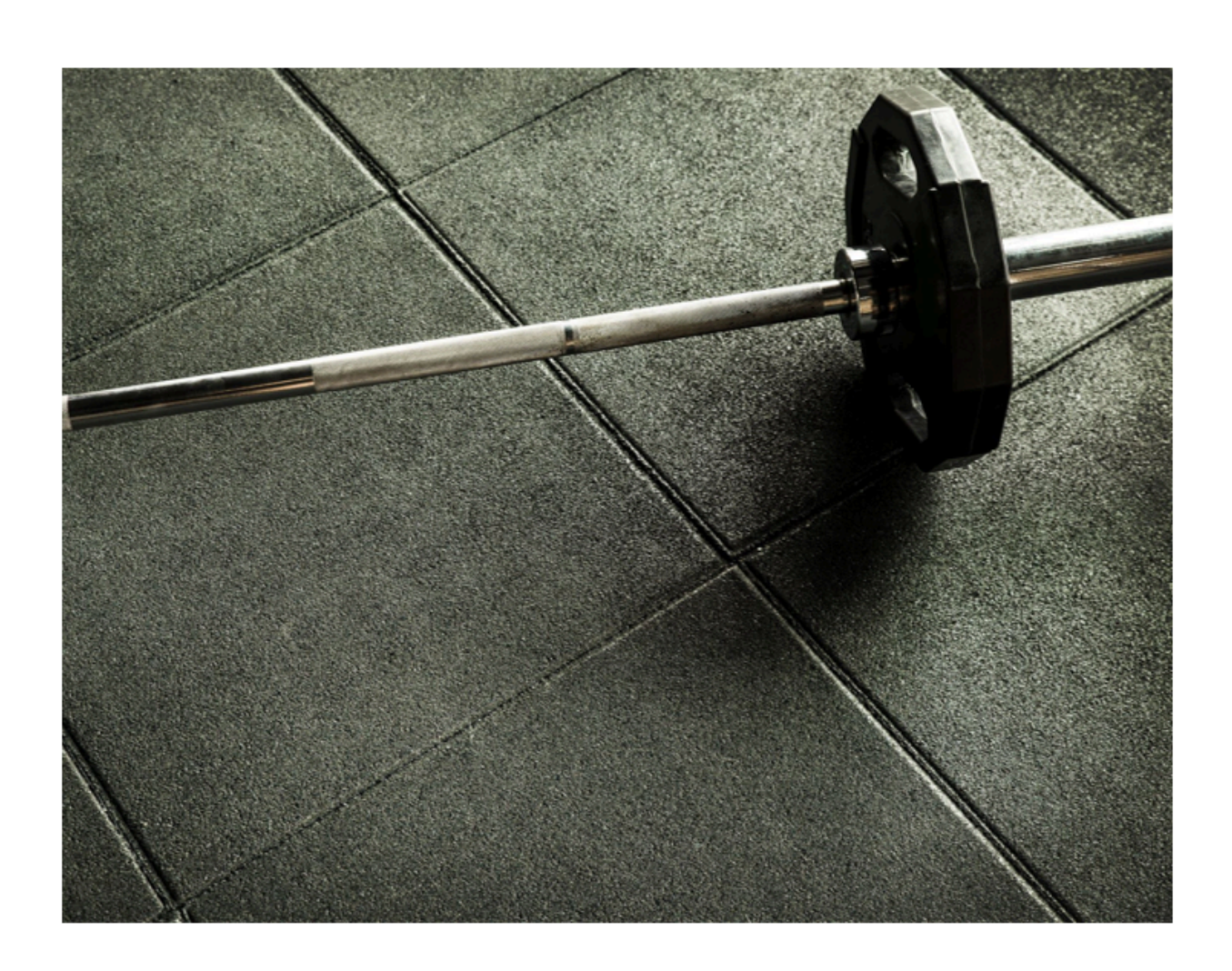

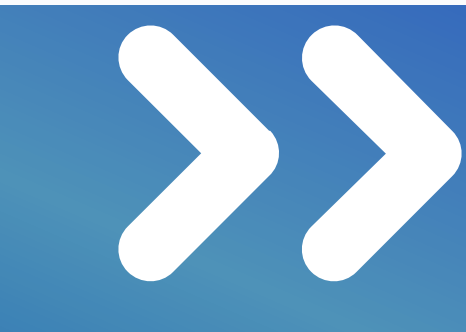

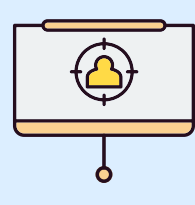

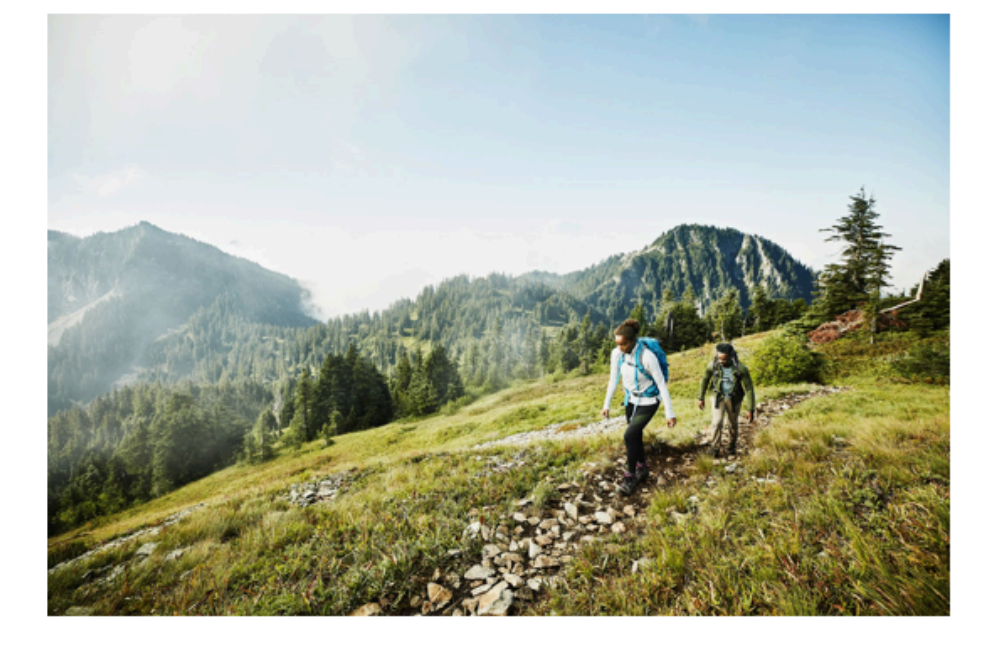

# How to Start an Exercise Routine

Choose activities you enjoy Start small and gradually increase intensity <u>Make a plan</u> and stick to it Find a workout buddy or support group

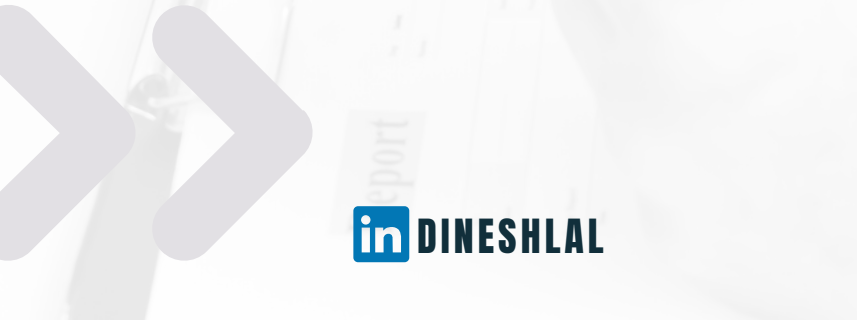

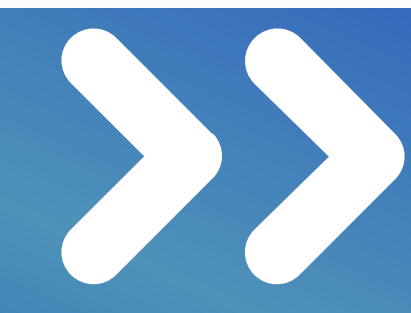

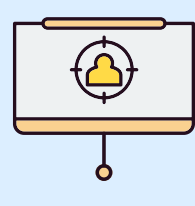

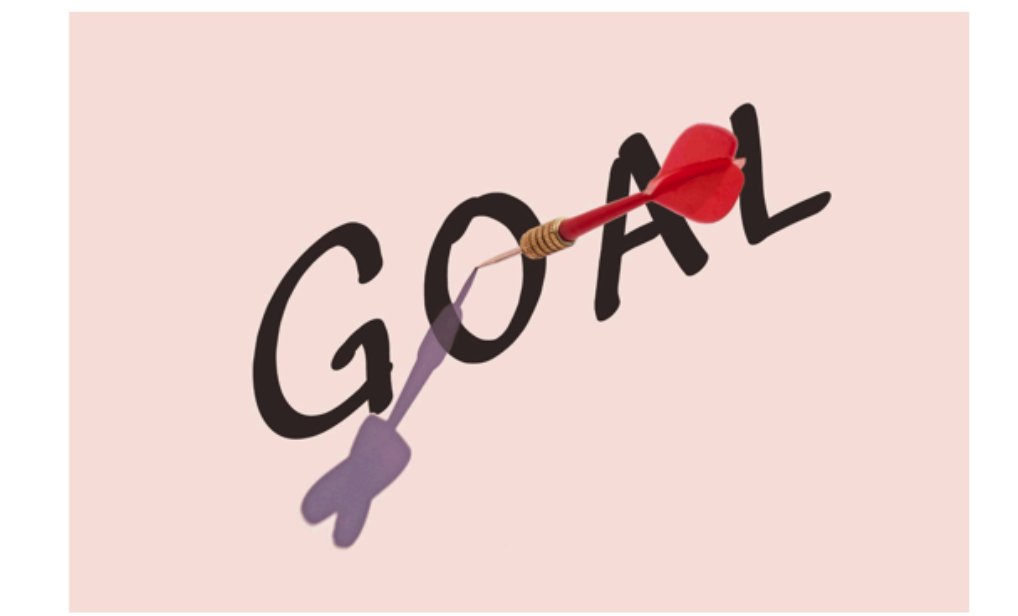

## How to Stay Motivated

Set realistic goals

Track your progress

Reward yourself for accomplishments

Mix up your routine

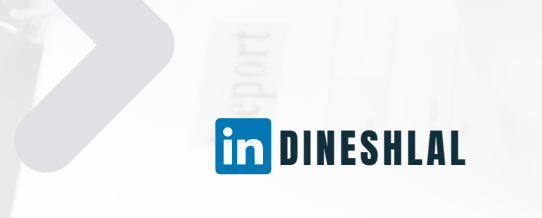

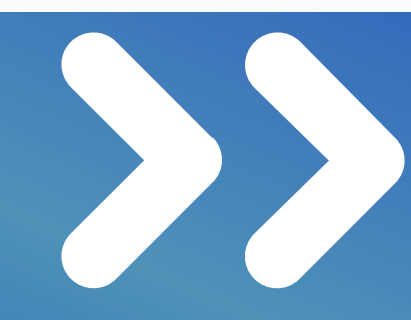

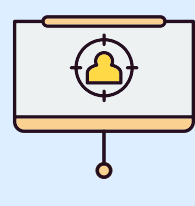

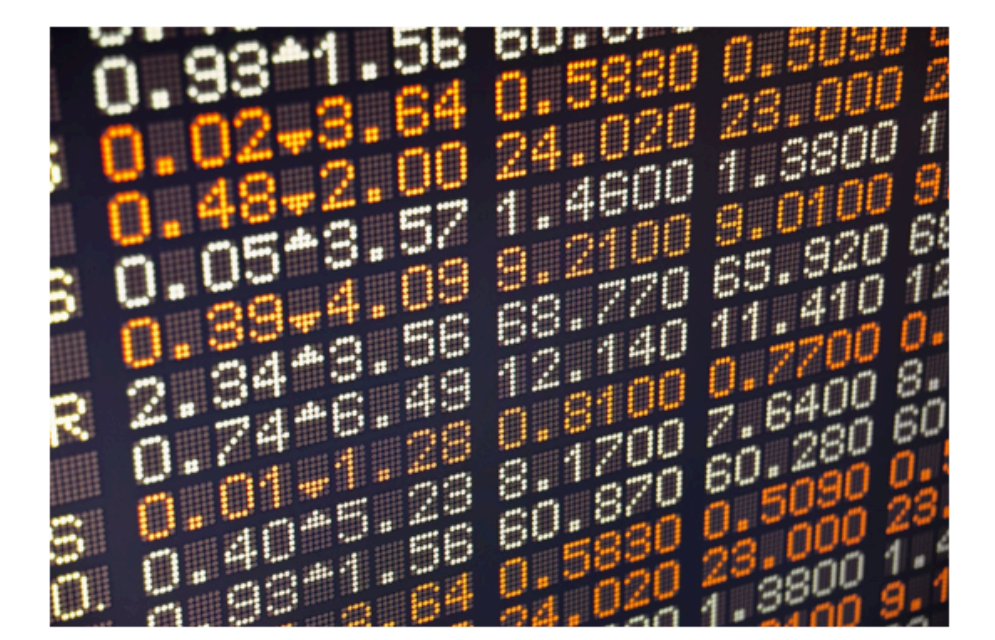

in DINESHLAL

## Barriers to Exercise

Lack of time

Lack of motivation

Injury or illness

Financial constraints

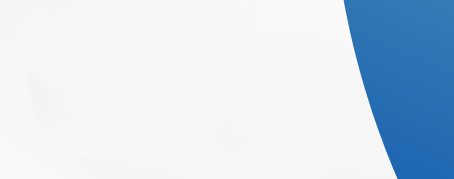

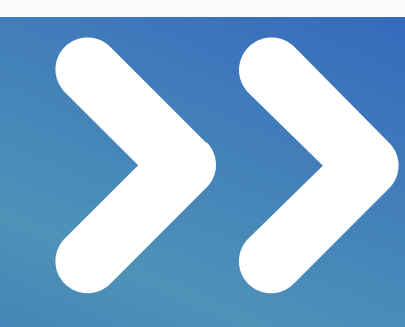

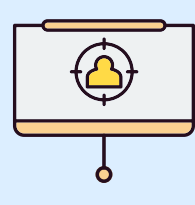

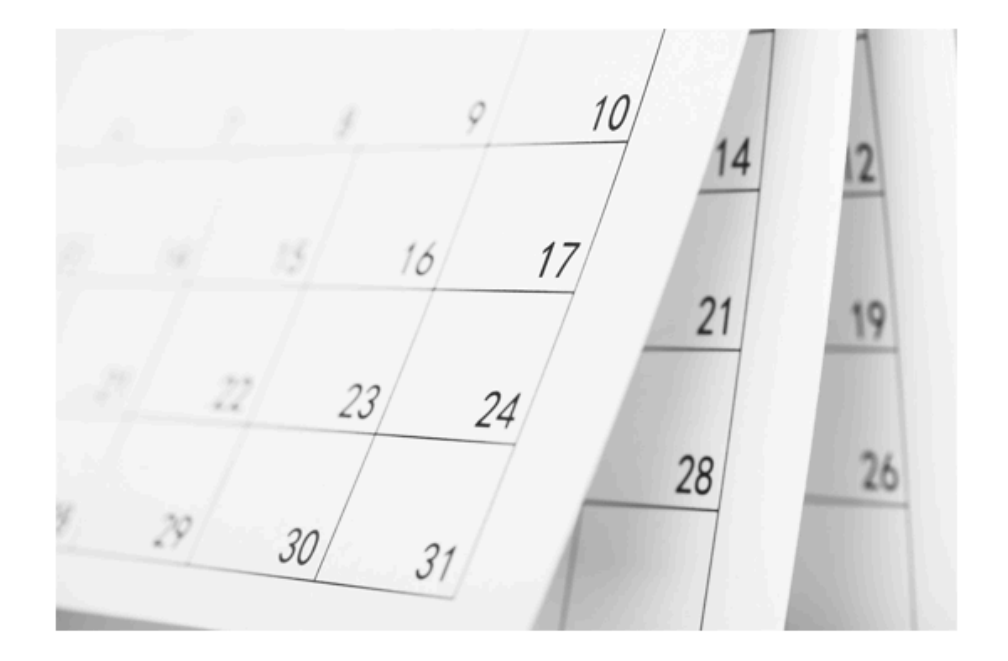

## Overcoming Barriers to Exercise

Schedule exercise into your day

Find an accountability partner

Choose low-impact activities if you have an injury or illness

Look for free or low-cost exercise options

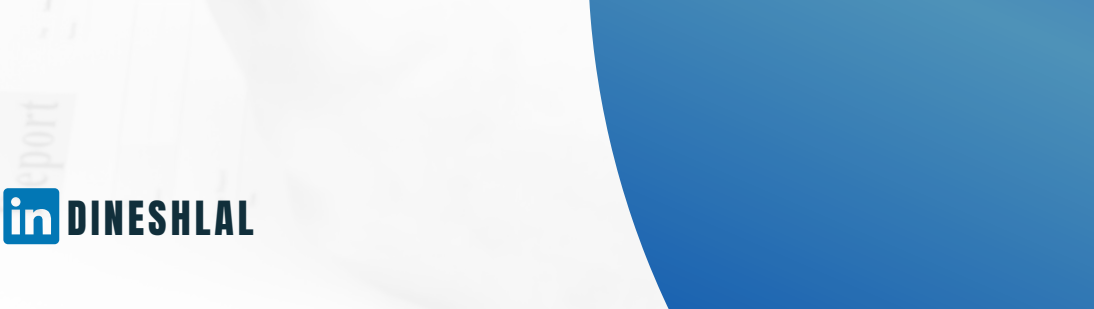

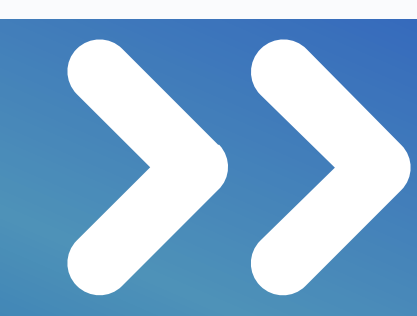

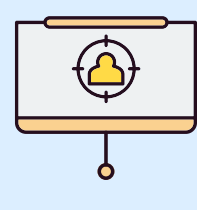

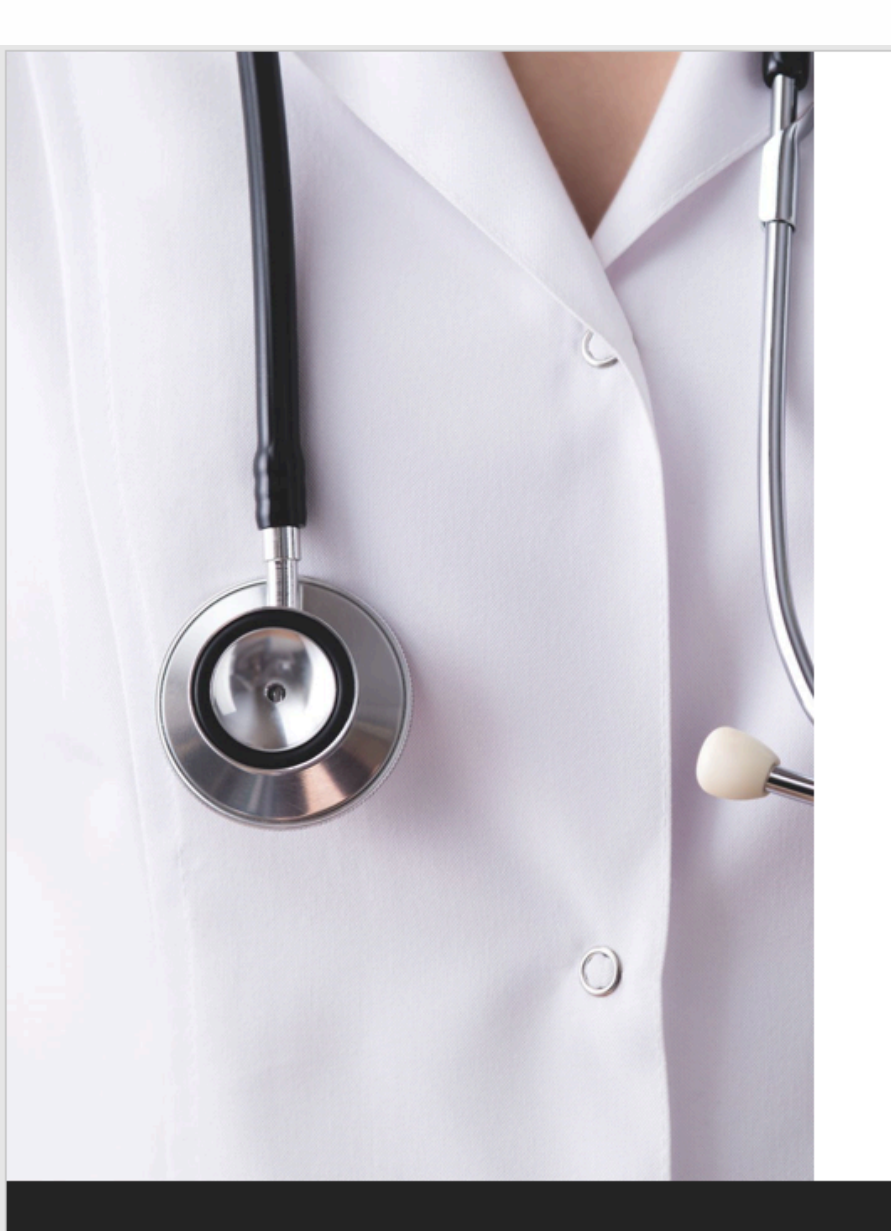

in DINESHLAL

## Exercise Safety

Consult with a healthcare provider before starting an exercise routine

Warm up before exercising

Use proper form and technique

Stay hydrated

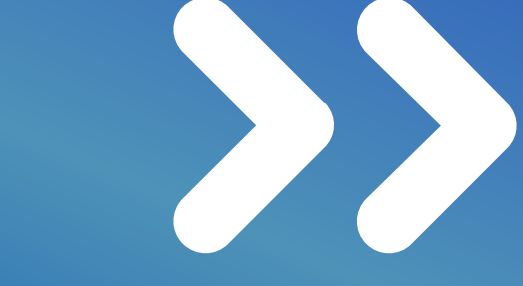

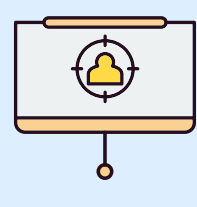

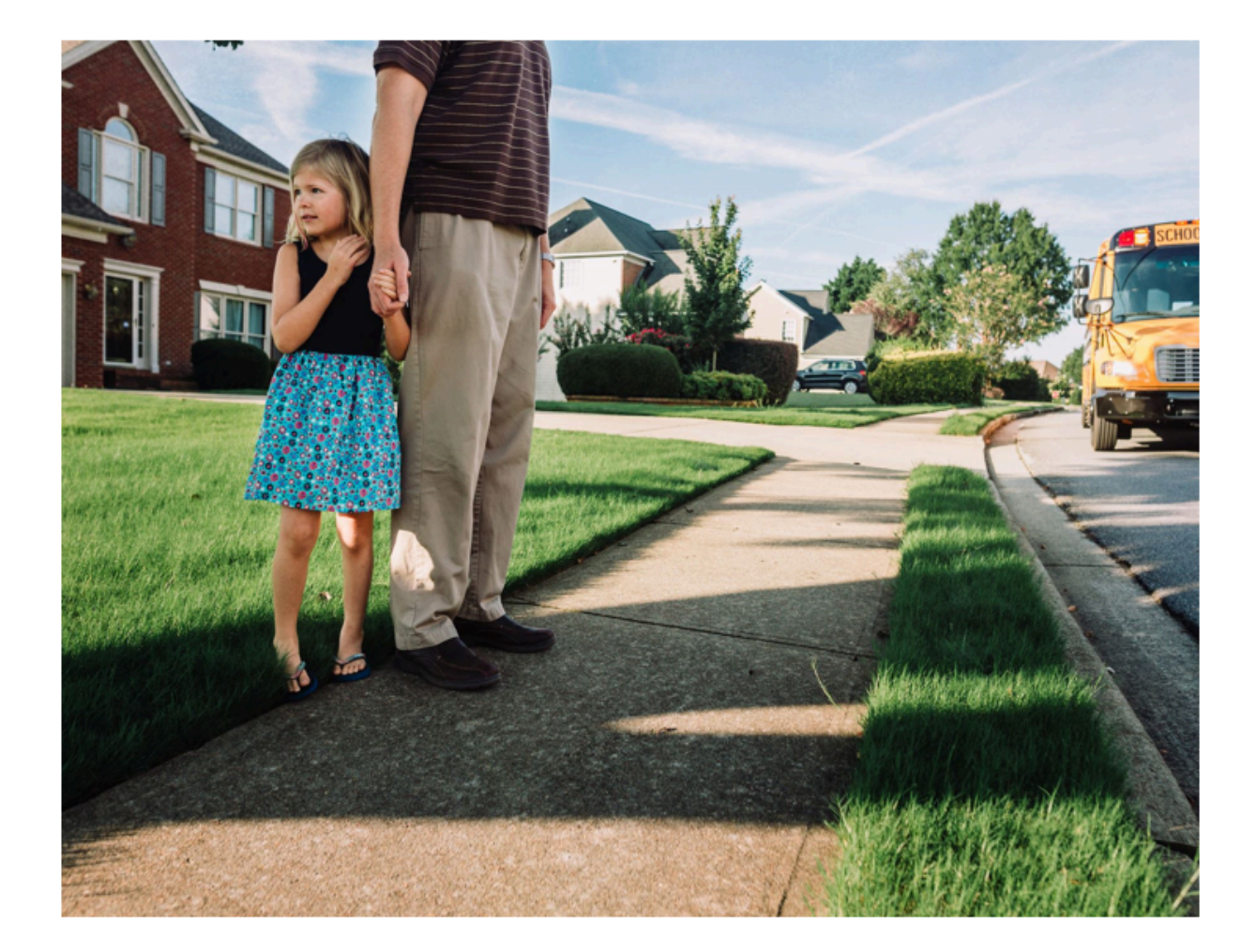

## Exercise for All Ages

Children and adolescents need at least 60 minutes of physical activity per day

Adults need at least 150 minutes of moderate-intensity exercise per week

Older adults should include balance and coordination training in their routine

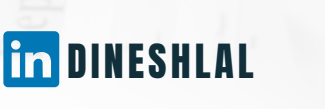

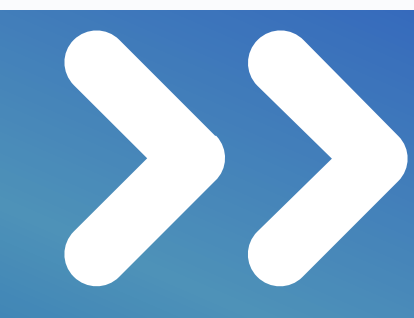

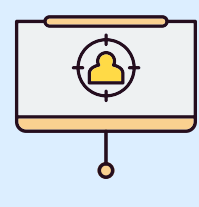

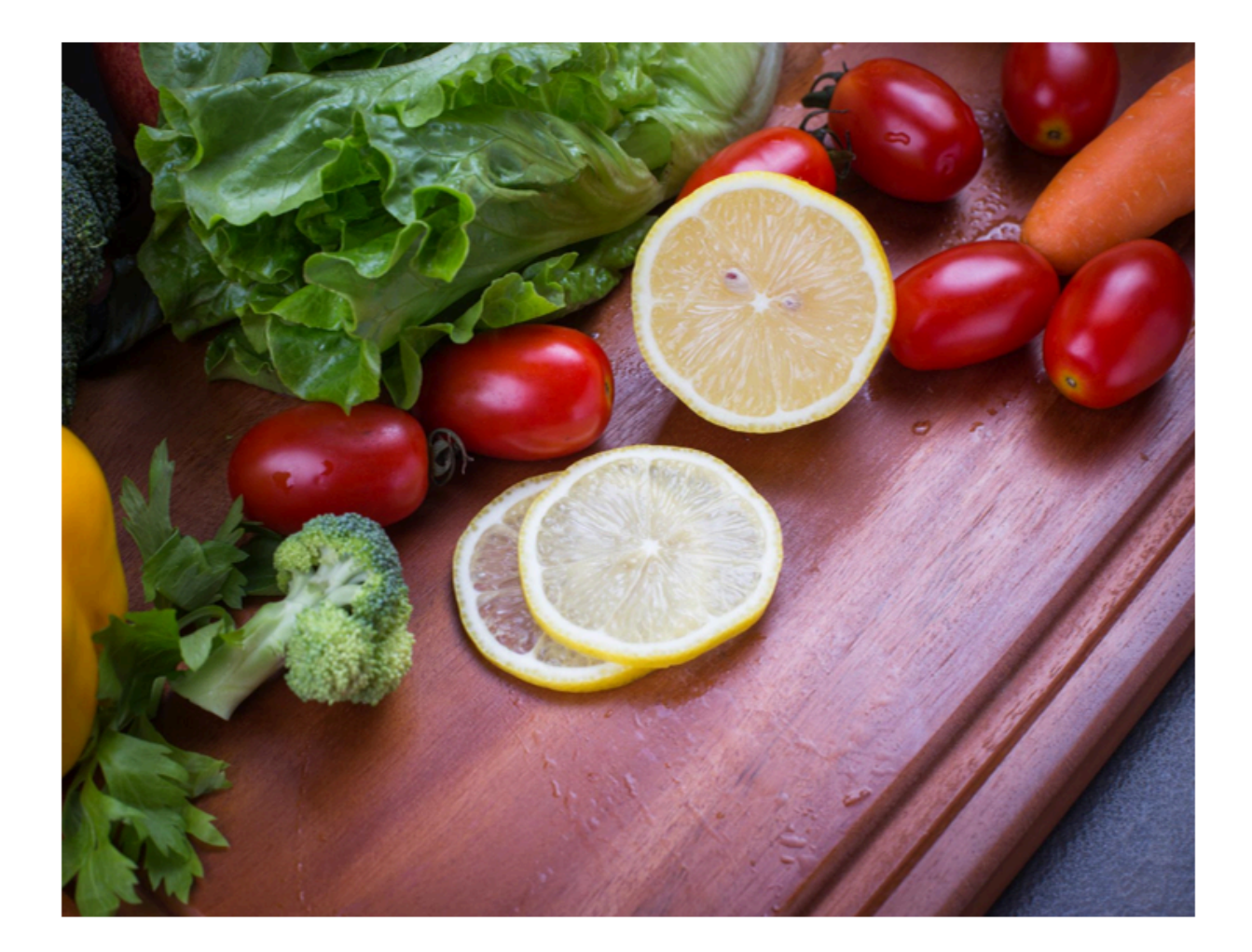

# Exercise and Nutrition

Exercise can help with weight management

Eating a balanced diet can improve exercise performance

Stay hydrated before, during, and after exercise

Consider protein intake for muscle recovery

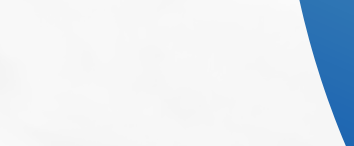

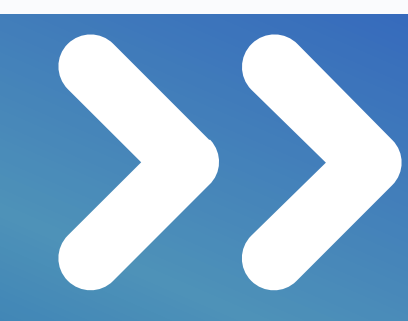

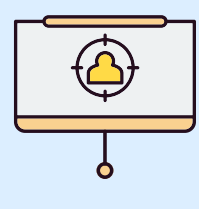

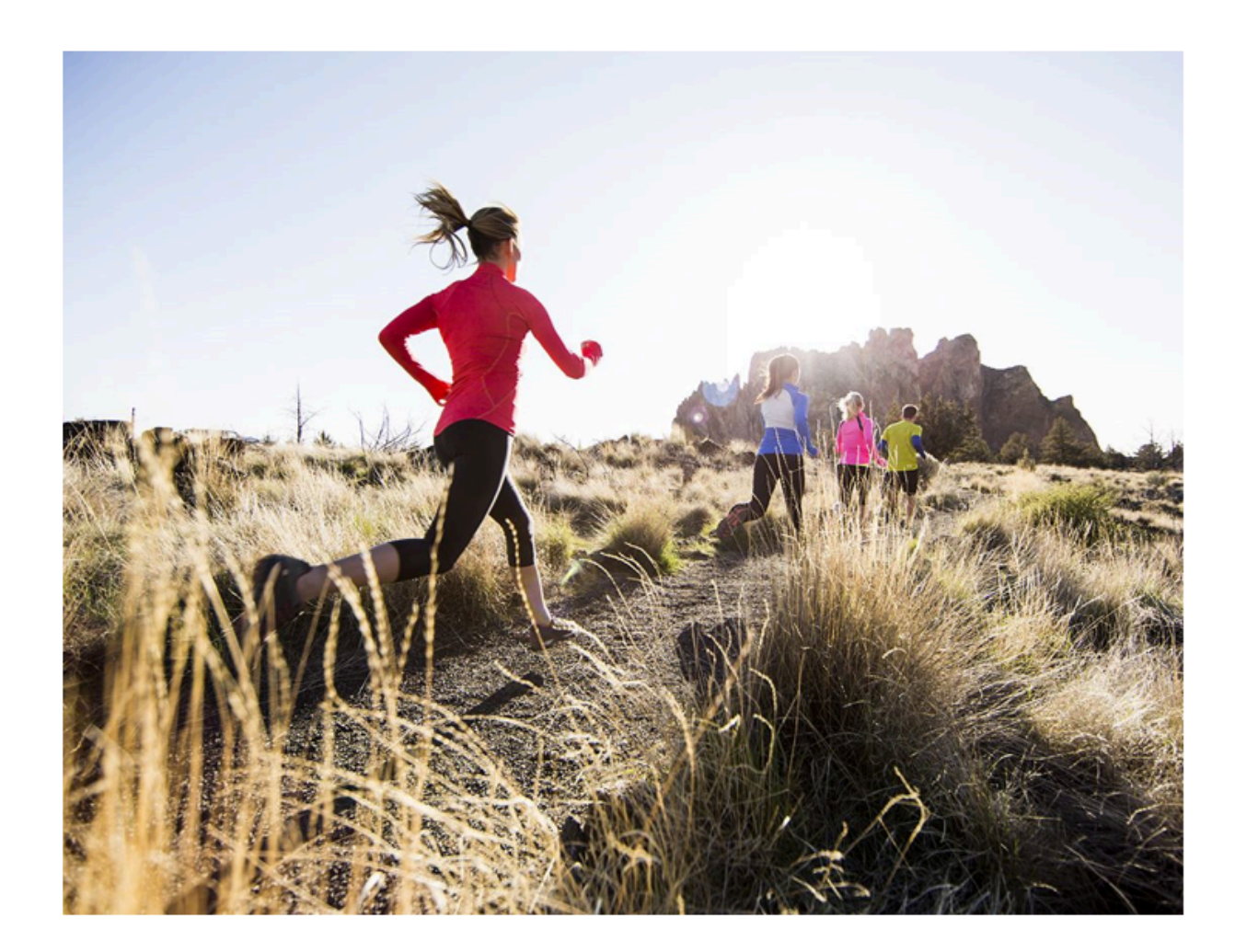

## Exercise for Mental Health

Exercise can improve mood and decrease symptoms of depression and anxiety

Exercise can improve cognitive function and memory

Group exercise can provide social support and improve mental health

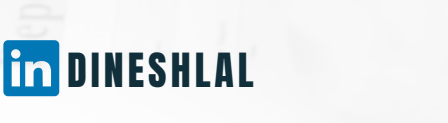

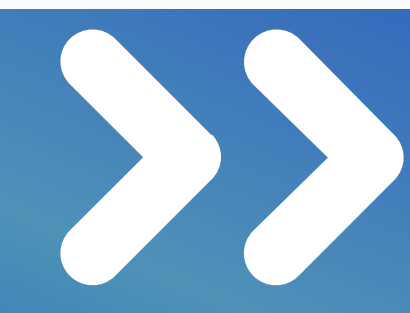

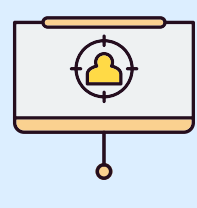

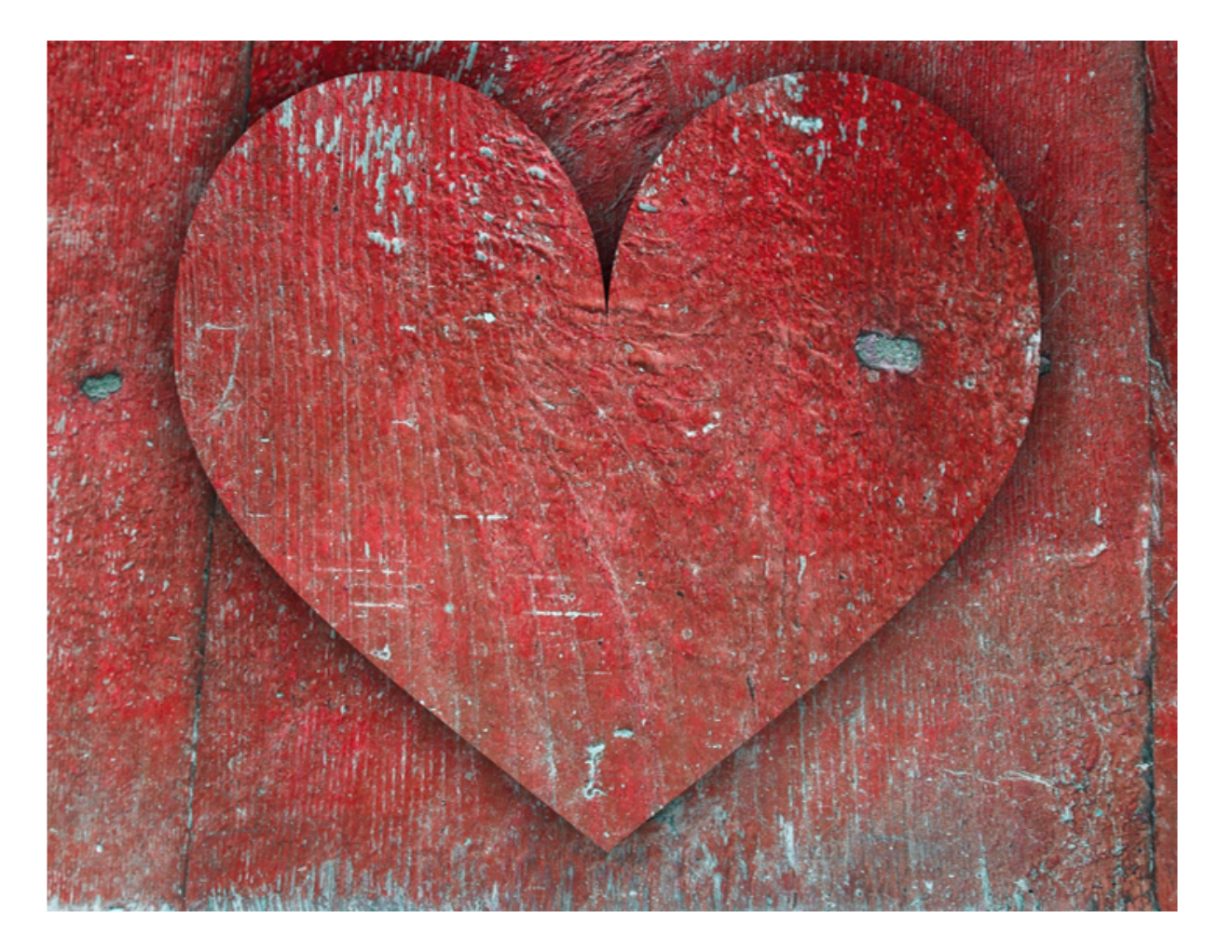

## Exercise and Chronic Disease

Exercise can help prevent chronic diseases such as heart disease, diabetes, and obesity

Exercise can improve symptoms of chronic diseases

Consult with a healthcare provider before starting an exercise routine if you have a chronic disease

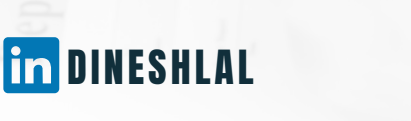

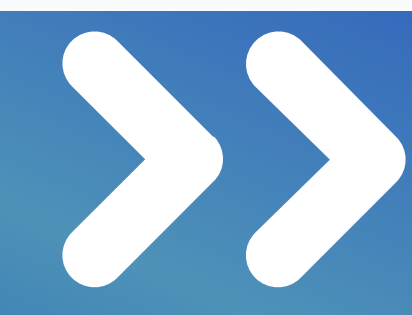

# Process to follow: In the next few pages we will discuss the process following which Presentation can be generated via Copilot in less than 5 minutes

Please note to use Copilot on Powerpoint you have to have the below:1. Office 365 home, family or enterprise addition2. copilot pro

#### **1. OPEN A NEW POWERPOINT PRESENTATION**

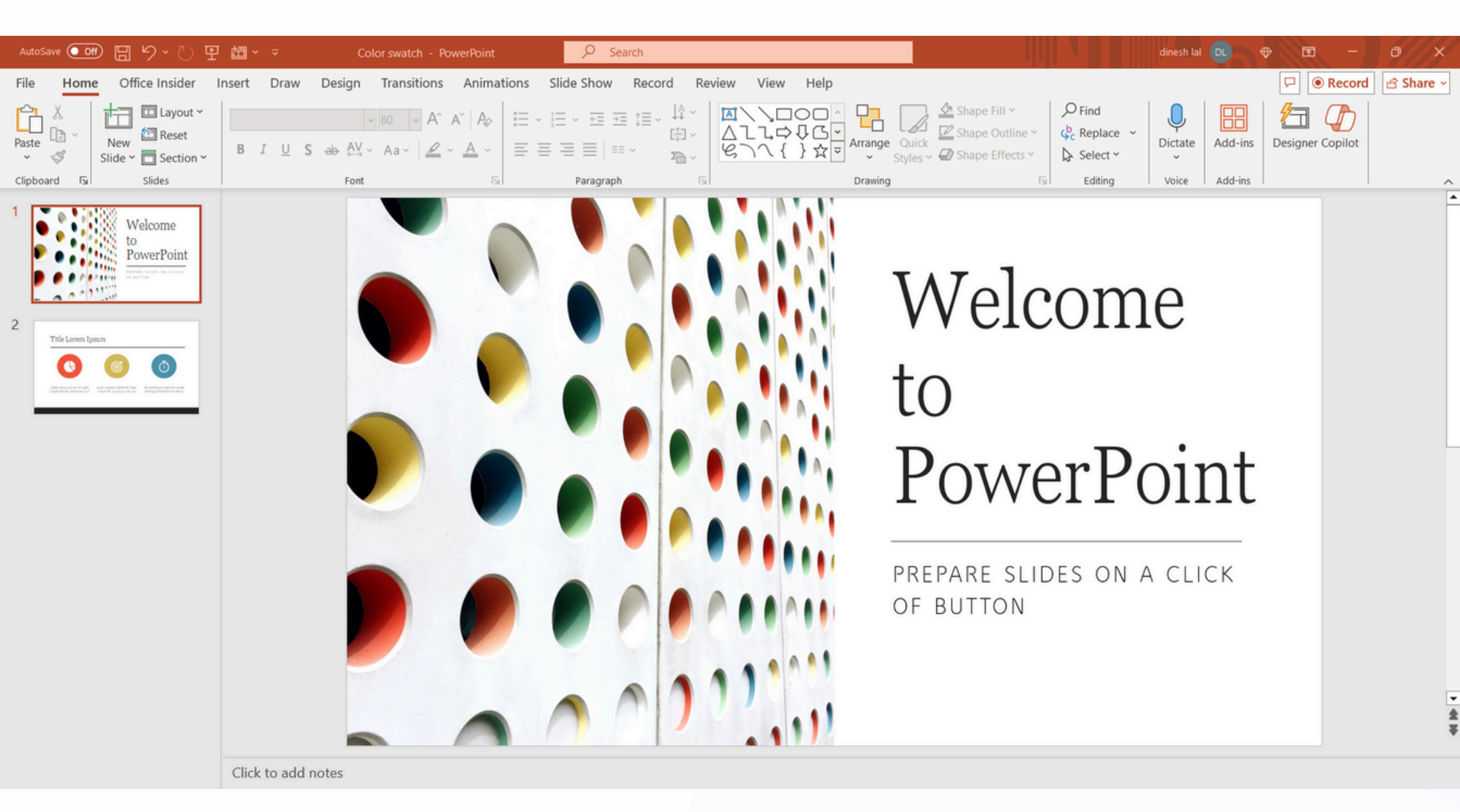

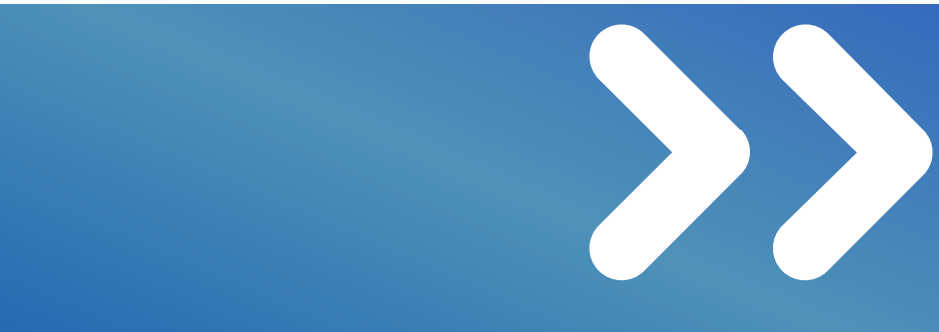

#### 1. CLICK COPILOT ICON IN HOME TAB (TOP RIGHT)

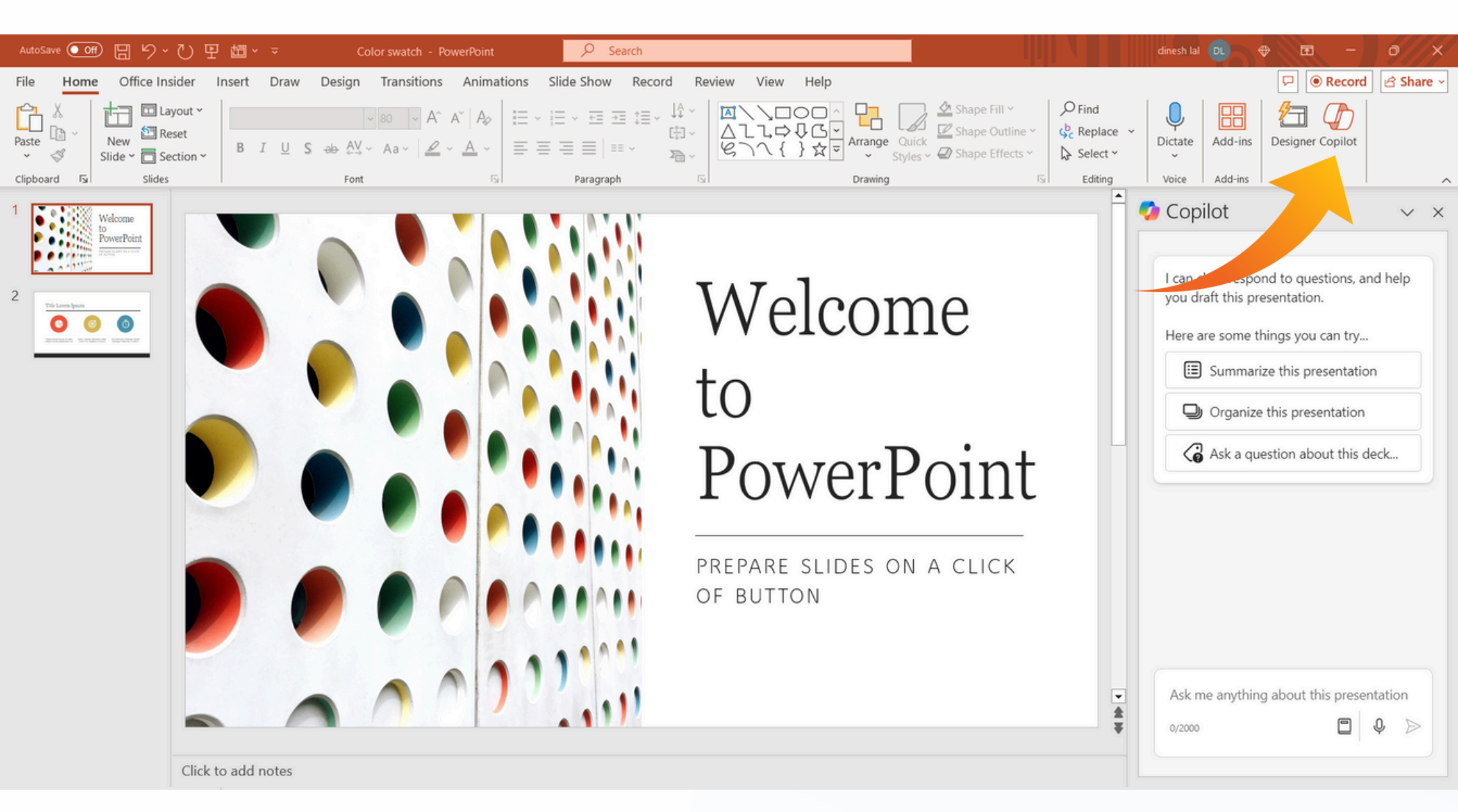

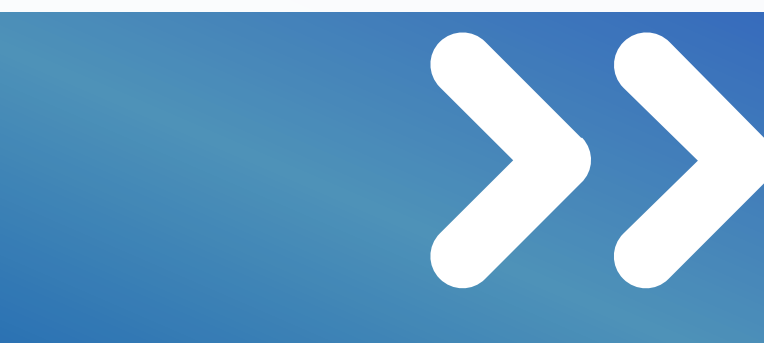

#### **3.WRITE THE PROMPT SHARED IN PAGE 4 ABOVE**

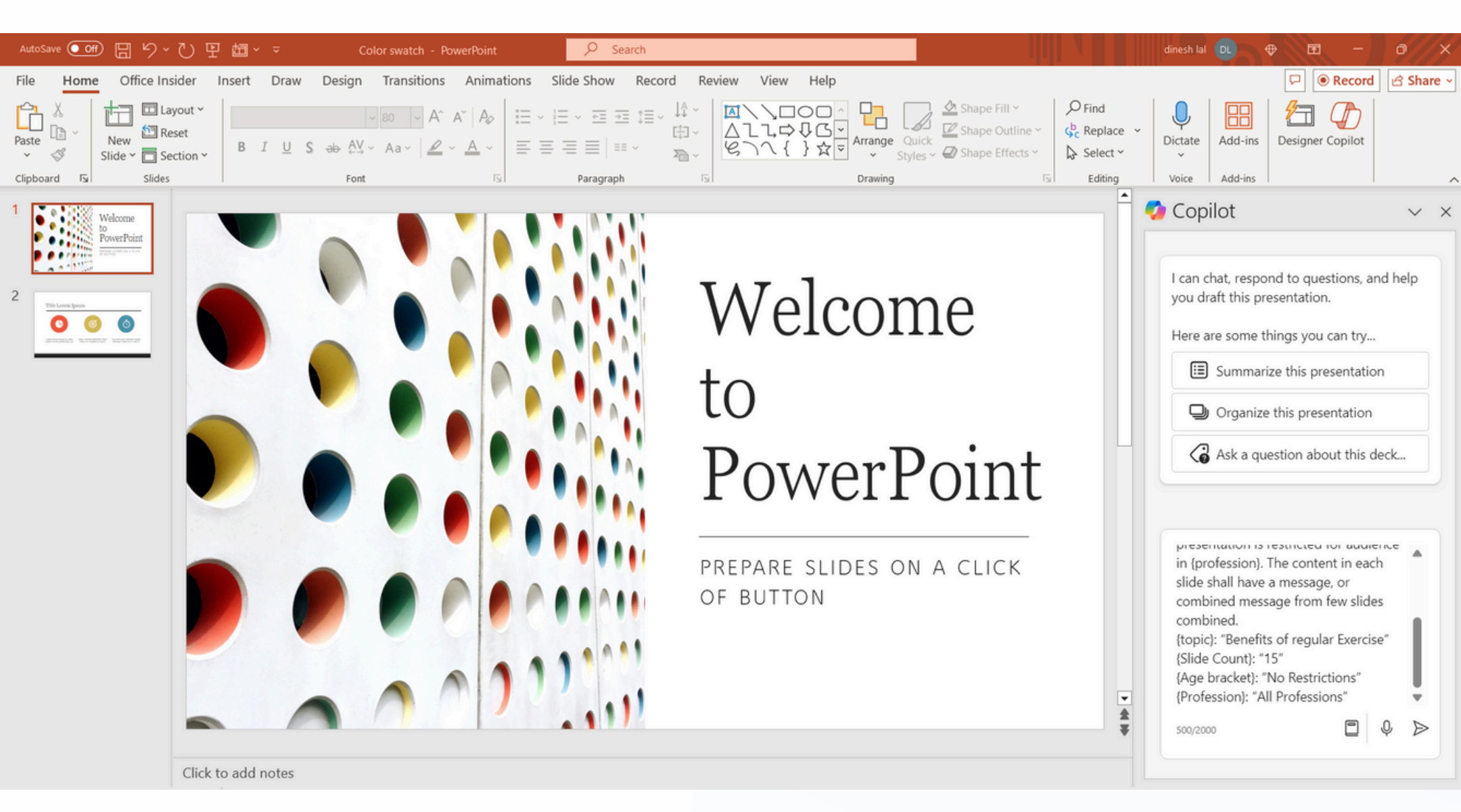

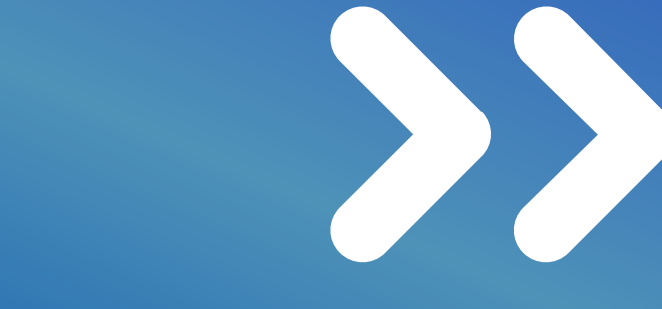

4. CLICK YES IN THE CONFIRMATION BOX

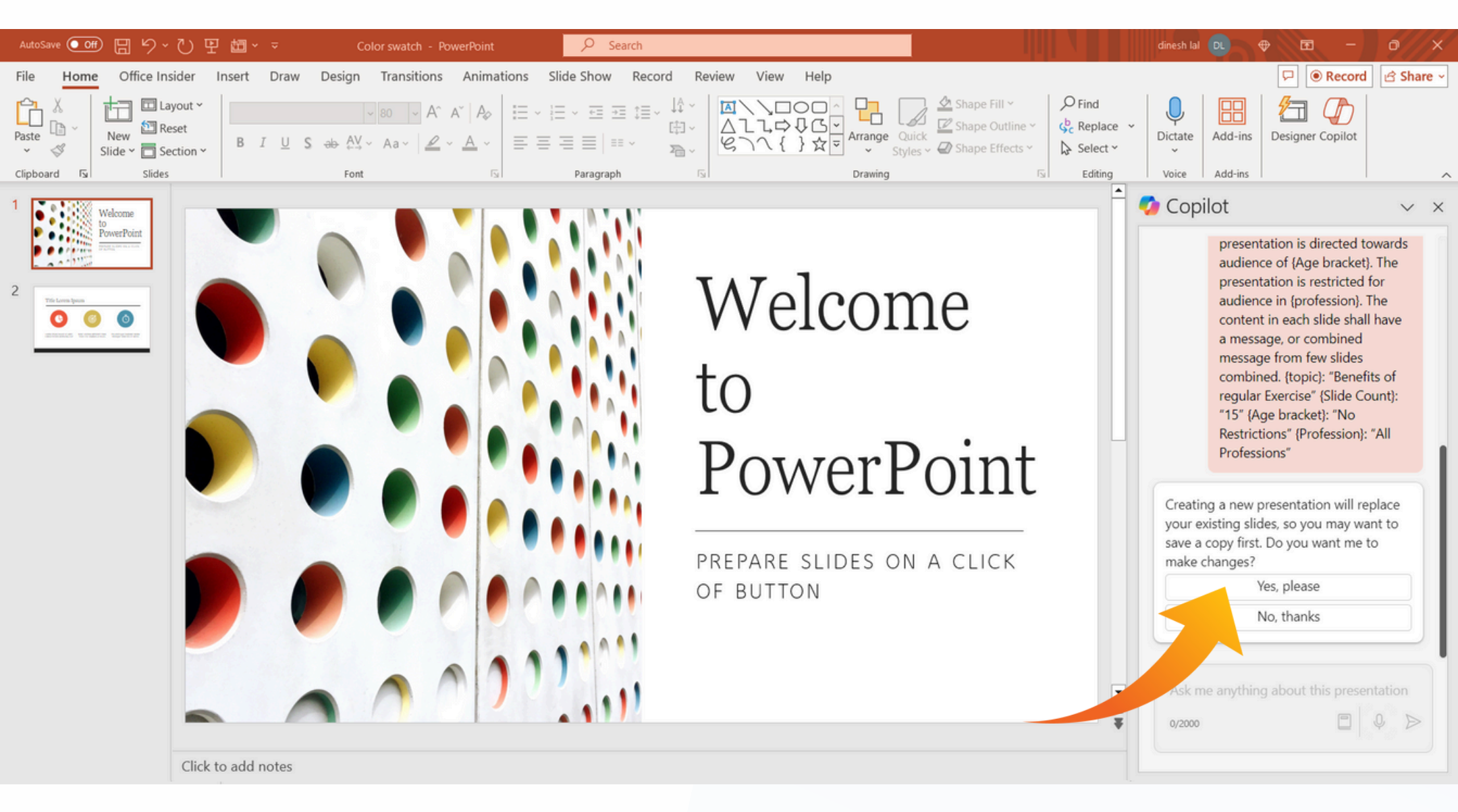

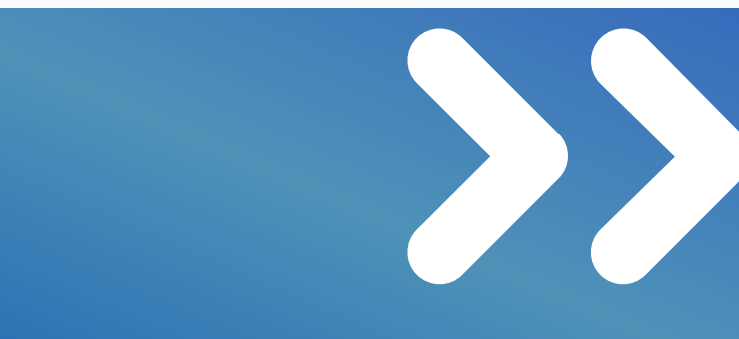

4. CLICK YES IN THE CONFIRMATION BOX

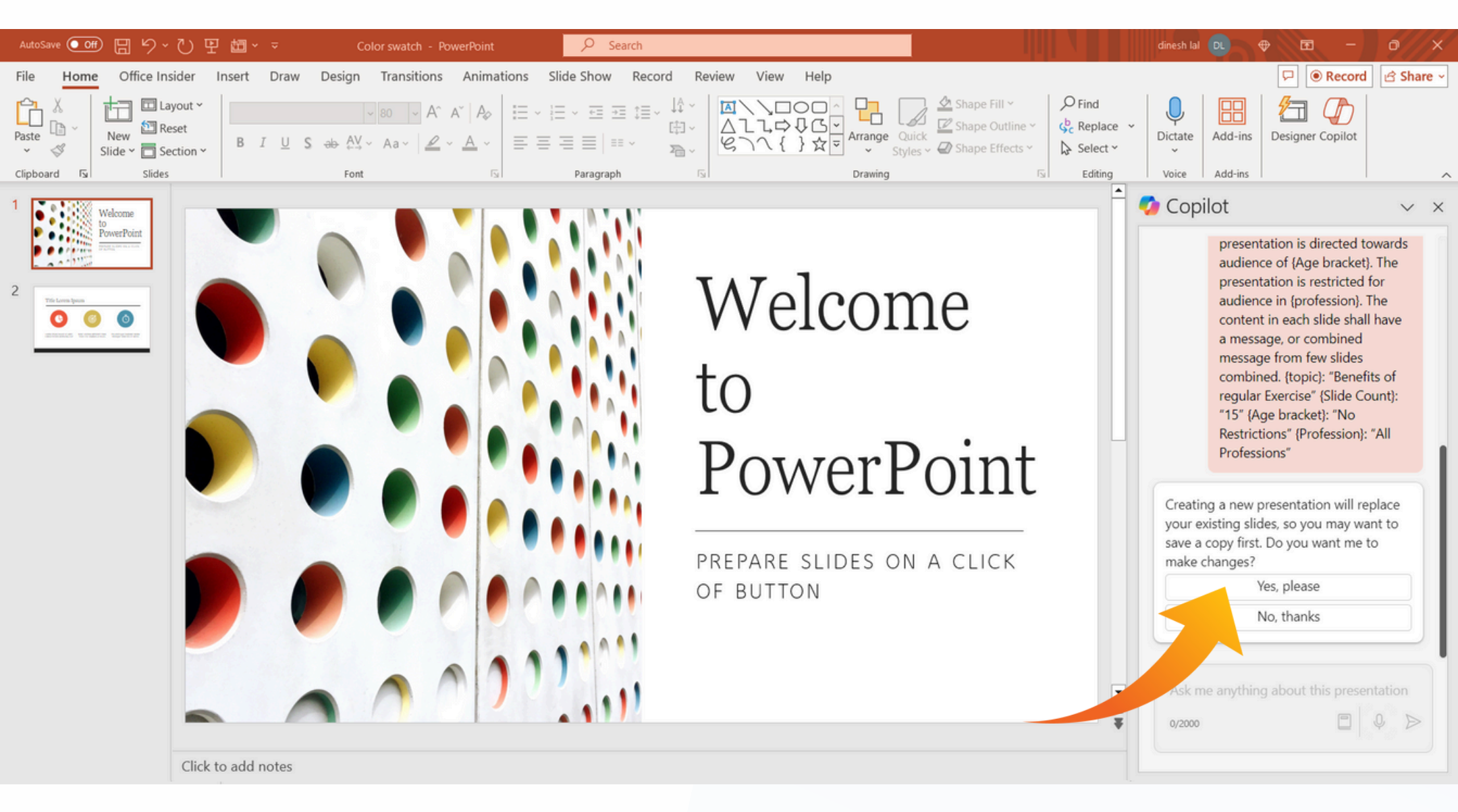

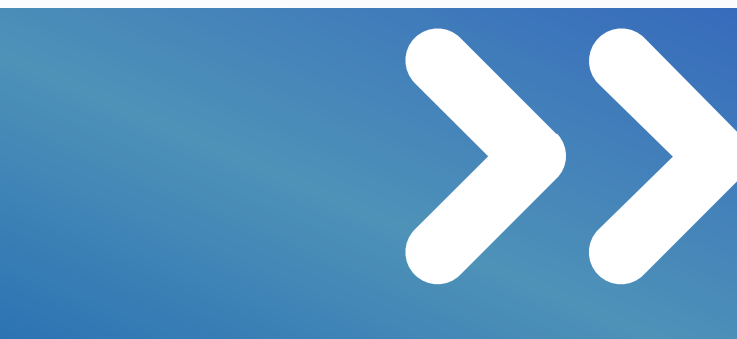

#### 5. AND PRESENTATION WILL BE GENERATED

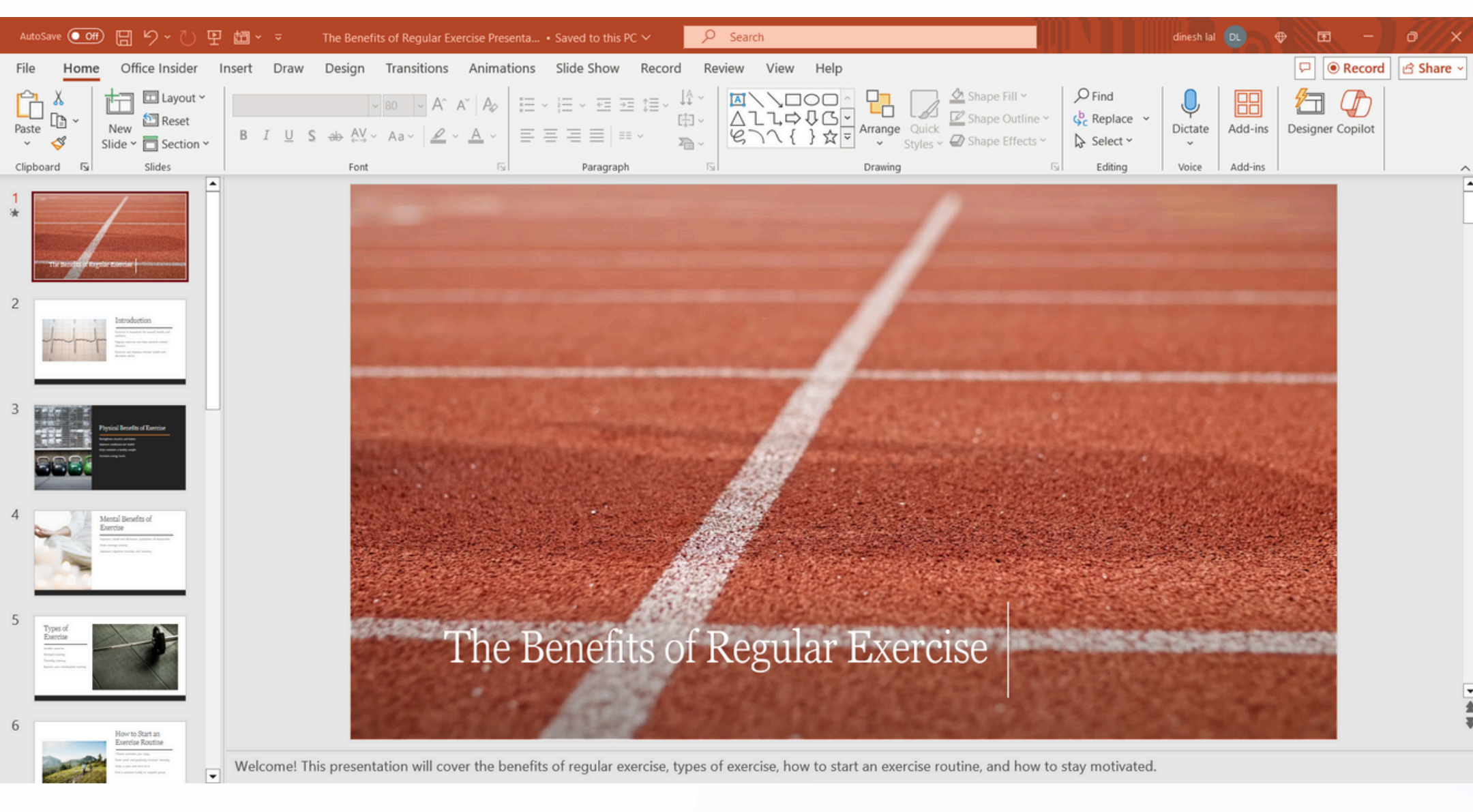

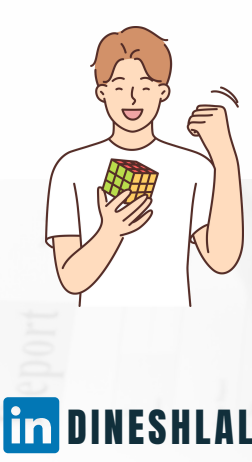

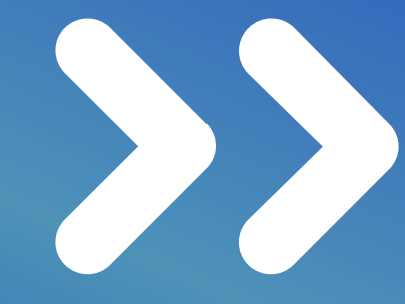

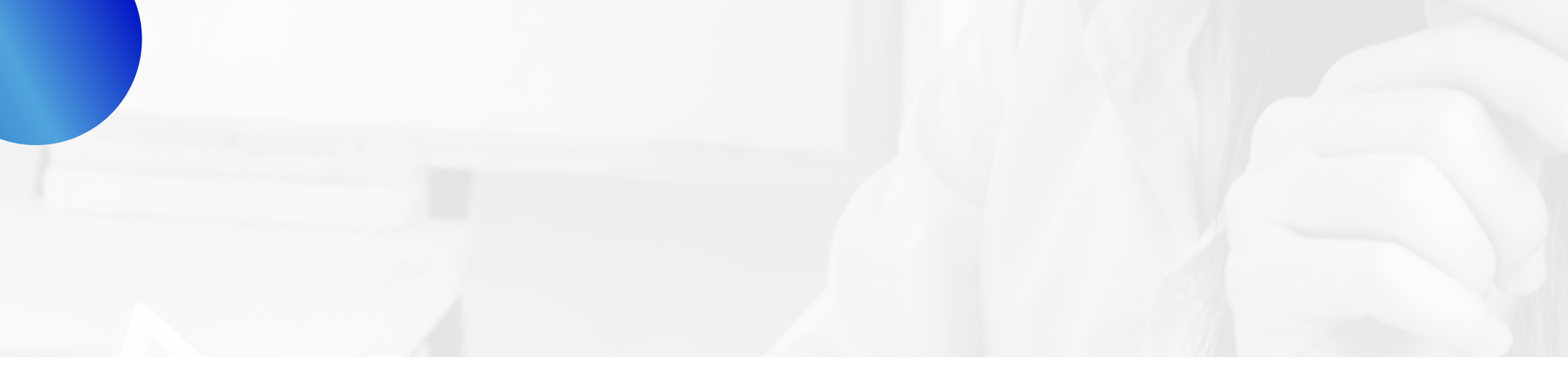

Shanh You

## SPECIAL THANKS TO CHATGPT, OPENAI, COPILOT For the support on content

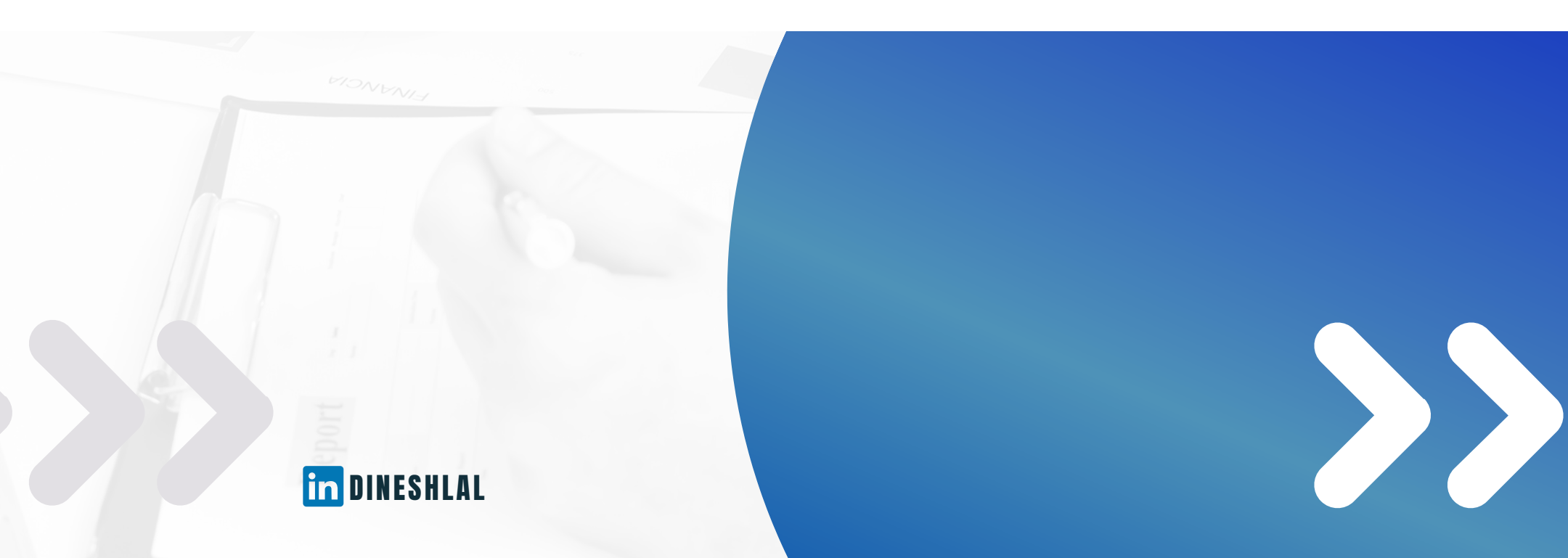